## How to purchase tickets on a desktop web browser

## Step by Step:

1. Go to Kiwanisalefest.ca and select "buy tickets" from the menu

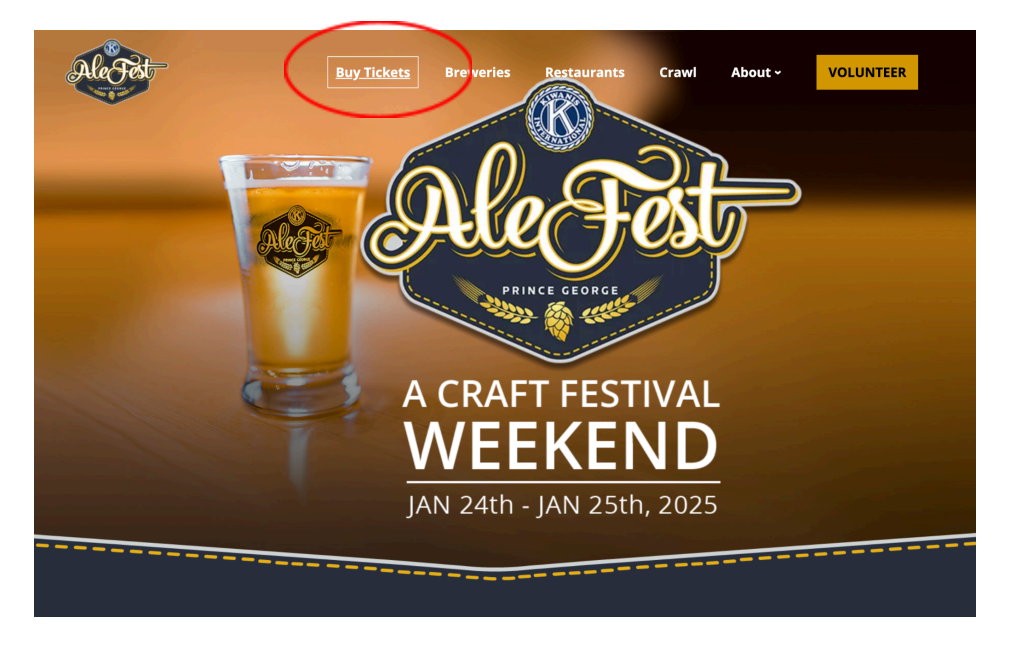

2. Select which tasting session you want to attend and click "BUY TICKETS".

|         | Afternoon Tasting Session                                             |
|---------|-----------------------------------------------------------------------|
| 24      | 2:30pm – 5:30pm<br>Afternoon social with friends at Two River Gallery |
| JANUARY | Buy Tickets                                                           |
|         |                                                                       |
|         | Evening Tasting Session                                               |
| 24      | Evening Tasting Session                                               |

3. A new tab will open up in Eventbrite to purchase tickets for that session. Click "get tickets"

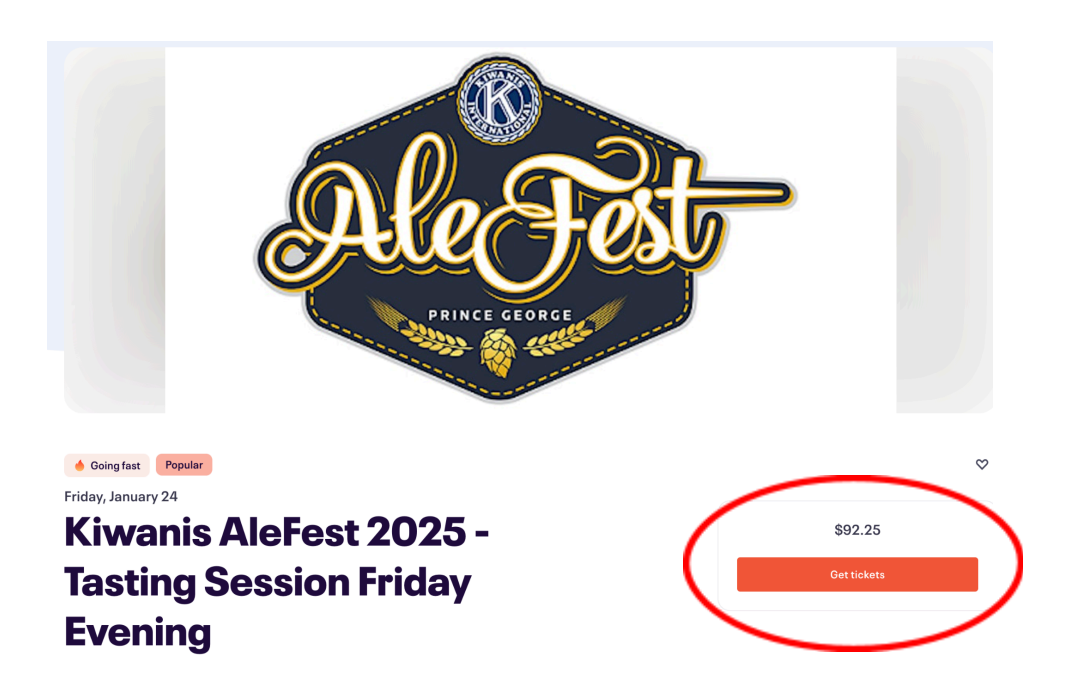

4. Select how many tickets, and then click "check out" (max. of 4 per order)

| KIWANIS AIEFEST 2025 -<br>Friday, January 2                     | 4, 2025 - 7:30 - 10:30pm PST | ng             |        |  |  |
|-----------------------------------------------------------------|------------------------------|----------------|--------|--|--|
| Promo Code                                                      | Promo Code                   |                |        |  |  |
| Enter code                                                      |                              | Apply          | THE .  |  |  |
| KiwanisVIP                                                      | - 2                          | Order summary  |        |  |  |
|                                                                 |                              | 2 x KiwanisVIP | CA\$1  |  |  |
| CA\$92.25 incl. CA\$6.61 Fee / incl. C<br>Sales end in 13 hours | CA\$4.39 GST                 | Subtotal       | CA\$1  |  |  |
|                                                                 |                              | Fees O         | CAS    |  |  |
| Powered by <b>eventbrite</b>                                    | Language: Engli              | GST sh (CA) 🗸  | CA     |  |  |
|                                                                 |                              | Total          | CA\$18 |  |  |
|                                                                 |                              |                |        |  |  |
|                                                                 |                              |                |        |  |  |
|                                                                 |                              |                |        |  |  |
|                                                                 |                              |                |        |  |  |
|                                                                 |                              |                |        |  |  |
| A Going fast                                                    | (                            |                |        |  |  |

5. Enter your name and billing information. We recommend you pay with credit card instead of PayPal for a quicker buying process.

| ÷ | Chec<br>Time le                     | tt 7:44                           |       |                                 | ×                       |
|---|-------------------------------------|-----------------------------------|-------|---------------------------------|-------------------------|
|   | Billing information                 | * Requ                            | uired | PRICE CON                       | ) est                   |
|   | First name*                         | Last name *                       |       | Order summary                   |                         |
|   | Email address*                      | Confirm email*                    |       | Friday, January 24, 2025<br>PST | · 7:30 - 10:30pm        |
|   | Keep me updated op more events ap   | d news from this event organizer. |       | 2 x KiwanisVIP                  | CA\$162.50              |
|   | Send me emails about the best event | s happening nearby or online.     |       | Subtotal<br>Fees <b>O</b>       | CA\$162.50<br>CA\$13.22 |
|   | Pay with                            |                                   |       | GST                             | CA\$8.78                |
|   | Credit or debit card                |                                   | 3     | Delivery<br>2 x eTicket         | CA\$0.00                |
|   |                                     |                                   |       | Total                           | CA\$184.50              |
|   | PayPal                              |                                   |       |                                 |                         |
|   | Google Pay                          | (GPv                              | Ð     |                                 |                         |

6. Click "Place Order"

By selecting Place Order, I agree to the <u>Eventbrite Terms of Service</u>

| Place Order                  |
|------------------------------|
|                              |
| Powered by <b>eventbrite</b> |

7. Once it says "order successful" you can add the ticket holder names, then view your tickets!